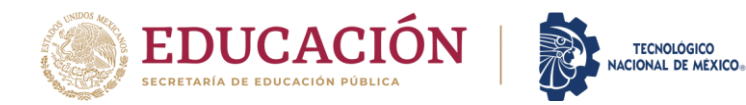

## Guía para generar hoja de pago del Curso Preparatorio o Inscripción Nuevo Ingreso en plataforma SIE.

Paso 1. Ingresar a plataforma SIE del navegador web FIREFOX en el siguiente enlace

http://escolares.ensenada.tecnm.mx/

"Paso 2. Ingresar en el ícono de "Aspirante"

| Sistema de Integración Escolar (SIE)                    |                                            |                                               |                                                         |  |  |  |  |  |  |  |
|---------------------------------------------------------|--------------------------------------------|-----------------------------------------------|---------------------------------------------------------|--|--|--|--|--|--|--|
|                                                         |                                            |                                               |                                                         |  |  |  |  |  |  |  |
| **                                                      | đ                                          |                                               |                                                         |  |  |  |  |  |  |  |
| SIE Estudiante                                          | SIE Cliente                                | SIE Docente                                   | SIE Empi                                                |  |  |  |  |  |  |  |
| Módulo de Consultas y Servicios<br>para los Estudiantes | Módulo de Servicios Externos o<br>Clientes | Módulo de Consultas y Actividades<br>Docentes | Módulo de Consultas<br>de Empresas para Se<br>Residenci |  |  |  |  |  |  |  |

Paso 3. Introducir el CURP para ingresar

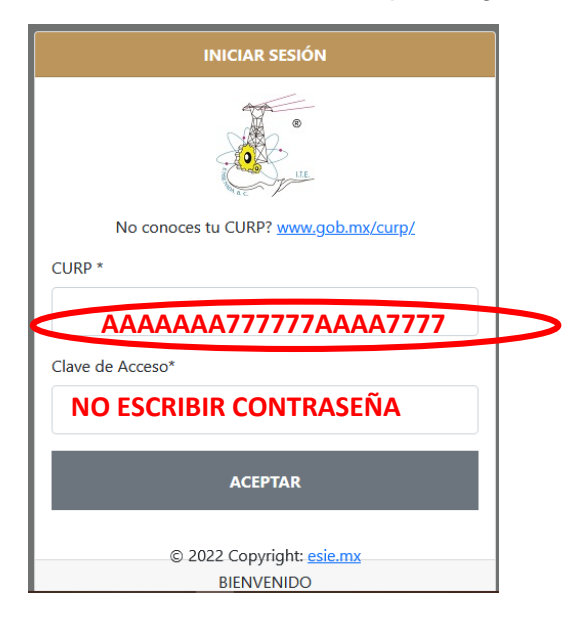

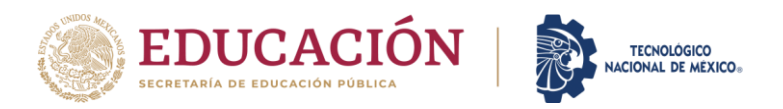

Paso 4. Seleccionar 1) "Pago de Inscripción", 2) seleccionar la casilla con el concepto que desee pagar y posteriormente 3) presionar el botón "imprimir"

| ≡ Menú                                  | Sistema de Integración Escolar (SIE) |            |        |                           |                 |         |            |            |          |         |       |           |          |              |
|-----------------------------------------|--------------------------------------|------------|--------|---------------------------|-----------------|---------|------------|------------|----------|---------|-------|-----------|----------|--------------|
| 01 Datos Generales                      |                                      |            |        |                           |                 |         |            |            |          |         |       |           |          | _            |
| 02 Solicitar Preficha                   | Datos Generales del Aspirante        |            |        |                           |                 |         |            |            |          |         |       |           |          |              |
| 03 Carga de Documentos para Ficha       | Periodo                              |            | 0      | (2233) AGODIC2023         | AGODIC2023 CURP |         |            |            |          |         |       |           |          |              |
| 04 Pago de Ficha                        | Aspirante                            |            | nte    | Medalidad                 |                 |         | C          |            |          |         |       |           |          |              |
| 05 Ficha Asignada                       | Extension                            |            | ion    | Modalidad                 | (P) PRES        | ENCIAL  | Carrera    |            |          |         |       |           |          |              |
| 06 Exámen de Admisión                   |                                      |            |        |                           |                 |         |            |            |          |         |       |           |          |              |
| 07 Resultado de Admisión                | Sel                                  | Folio      | Código | Descripción               |                 | Importe | Vigencia   | Solicitado | Validado | Trámite | Listo | Entregado | Sucursal | Autorización |
| 08 Carga de Documentos para Inscripción | 0                                    | 000000839  | 0033   | NUEVO INGRESO ESCOLARIZAD | 00              | 2500.00 | 2023-08-25 | 2023-05-12 |          |         |       |           |          |              |
| 09 Pago de Inscripción                  |                                      | 0000001230 | 0055   | CURSO PROPEDEUTICO        |                 | 980.00  | 2023-06-26 | 2023-05-12 |          |         | •••   |           |          |              |
| 10 Carga Asign                          |                                      |            |        |                           |                 |         |            |            |          |         |       |           |          |              |
| 99 Cambio de le Acceso                  |                                      | •          |        |                           |                 |         | IMPRIMIR   |            |          |         |       |           |          |              |
| () Salir                                |                                      |            |        |                           |                 |         |            |            |          |         |       |           |          |              |
|                                         | 2                                    |            |        |                           |                 |         |            |            |          |         |       |           |          |              |
| 4                                       | 2                                    |            |        |                           |                 |         | Т          |            |          |         |       |           |          |              |
| 1                                       |                                      |            |        |                           |                 |         |            |            |          |         |       |           |          |              |
| _                                       |                                      |            |        |                           |                 |         | 5          |            |          |         |       |           |          |              |
|                                         |                                      |            |        |                           |                 |         | 3          |            |          |         |       |           |          |              |
|                                         |                                      |            |        |                           |                 |         |            |            |          |         |       |           |          |              |
|                                         |                                      |            |        |                           |                 |         |            |            |          |         |       |           |          |              |

Se desplegará una nueva pantalla con el número de referencia de pago, ya sea que imprimas o guardes la imagen del recibo para su pago en ventanilla del banco, recuerde que, una vez realizado su pago, este se reflejará de 24 a 48 horas. En caso de tener alguna pregunta favor de enviar su solicitud al correo <u>admision@ite.edu.mx</u>

En caso de realizar su pago por transferencia, véase el siguiente procedimiento en el enlace

https://www.ensenada.tecnm.mx/wp-content/uploads/2024/09/INSTRUCTIVO-PARA-TRANSFERENCIAS-BANCARIAS-BANAMEX-V2-2.pdf